## CCS3.3 Install 및 F2808 SETUP 방법 For SY-XDS510 USB2.0 J-TAG Eumlator

2008년 6월 V1.0 작성자 : DSP나라 경기도 안양시 만안구 안양7동 동영벤처스텔 5차 304호 031-469-7473 http://cafe.naver.com/dspnara

DSP나라의 SY-XDS510USB2.0 J-TAG Emulator및 DSK2808 Study 보드를 구입해 주셔서 감사합니다. 본 설명서를 읽어 사용방법을 충분히 숙지하신후에 제품을 사용하시기 바랍니다.

- 더 낳은 품질을 위해 제품의 일부가 별도의 통지 없이 바뀌어 질수 있습니다.
- 본 제품의 무상 수리 기간은 구입일로부터 1년이며, 1년 이후는 유상수리해드립니
   다. (단, 무상수리기간이더라도 소비자의 고의파손의 경우 유상수리 대상입니다.)
- SY-XDS510 Window 드라이버는 별도의 설명서인 "SY-XDS510 USBV2.0 (For CCS3.3).doc" 문서를 참조하시기 바랍니다.

## \* CCStudio V3.3 Setup 방법(F2808)

1. CCStudio v3.3을 인스톨합니다. (아래 인스톨 화면 참조)

| 🙀 Code Composer Studio                                            | v3.3 Setup                                                                                                    | 👹 Code Composer Studio v3.3 Setup                                                                                                    |                                                                                                    |
|-------------------------------------------------------------------|----------------------------------------------------------------------------------------------------|----------------------------------------------------------------------------------------------------|----------------------------------------------------------------------------------------------------|
|                                                                   | Welcome to the Code Composer<br>Studio v3.3 Installation Wizard                                                                                    | System Requirements<br>The following minimum system configuration is required                                                                                                    | Ecomposer <sup>*</sup>                                                                                         |
|                                                                   |                                                                                                    | Operating System                                                                                                    |                                                                                                    |
|                                                                   | It is strongly recommended that you exit all Windows programs before<br>running this Setup Program.                                                | OK - Microsoft Windows 2000 (or higher) Detected                                                                                                    |                                                                                                    |
| S. 201                                                            | Click Cancel to quit Setup and close any programs you have running.<br>Click Next to continue with the Setup program .                             | Internet Evaluate                                                                                                    |                                                                                                    |
|                                                                   |                                                                                                    | OK - Internet Explorer 5.5 (or higher) Detected                                                                                                    |                                                                                                    |
|                                                                   |                                                                                                    | · · · · · · · · · · · · · · · · · · ·                                                                                                    |                                                                                                    |
|                                                                   | WARNING: This program is protected by copyright law and<br>international treaties.                                                                 | Memory                                                                                                    |                                                                                                    |
|                                                                   | Unauthorized reproduction or distribution of this program, or any portion<br>of it, may result in severe civil and criminal penalties, and will be | OK - 1023 MB Detected                                                                                                    |                                                                                                    |
|                                                                   | prosecuted to the maximum extent possible under law.                                                                                               | Display Resolution                                                                                                    |                                                                                                    |
| TEXAS<br>INSTRUMENTS                                              |                                                                                                    | OK - 1680 x 1050, 32 Bit Detected                                                                                                    |                                                                                                    |
|                                                                   | KBack Next > Cancel                                                                                                    | < Back                                                                                                    | Next > Cancel                                                                                                  |
|                                                                   |                                                                                                    | L                                                                                                    |                                                                                                    |
| 🖟 Code Composer Studio v                                          | v8.3 Setup                                                                                                    | 🖉 Code Composer Studio v3.3 Setup                                                                                                    |                                                                                                    |
| Destination Folder<br>Select the folder to install your app       | ofication into                                                                                                    | License Agreement<br>You must agree with the license displayed below to proceed                                                                                                    | Ecomposer<br>studio                                                                                            |
| Fode Corroser Studio v3.3 will                                    | he installed in the following folder. To install into a different folder, click                                                                    | Code Composer Studio 3.3 Software License #                                                                                                    | igreement                                                                                                    |
| the Browse button, and select an                                  | nother folder.                                                                                                    | Important - Please read the following license agreement carefu                                                                                                    | illy. This is a legally binding                                                                                |
| You can choose not to install Co<br>Wizard.                       | de Composer Studio v3.3 by clicking Cancel to exit the Installation                                                                                | the terms of this license agreement. Do not click "I accept the tunkes: (1) you are authorized to accept and agree to the terms of the                                                                                 | terms of the license agreement"                                                                                |
|                                                                   |                                                                                                    | yourself and your company; and (2) you intend to enter into and to be<br>binding agreement on behalf of yourself and your company.                                                                                     | bound by the terms of this legally                                                                             |
| C/CCStudio_v3.3                                                   | Biowse                                                                                                    | International Deal association This Code Concessor Studie 22 (100                                                                                                    | 1915 Onduren Lingung & manager                                                                                 |
|                                                                   |                                                                                                    | ("Agreement") is a legal agreement between you (either an individua<br>Incorporated ("IT"). The software programs included herein (the "Lis                                                                            | I or entity) and Texas Instruments<br>censed CCS Programs") consist of                                         |
| Size                                                              |                                                                                                    | the following materials: (1) the TI proprietary materials (the "Propriet<br>to the licensing terms set forth below, (2) the GNU materials, which a                                                                     | ary Programs"), which are subject<br>are subject to the terms set forth in                                     |
| Disk                                                              | Space Required: 995MB                                                                                                    | the GNU General Public License, Version 2.0 (GPL), a copy of which is<br>the Xerces materials, which are subject to the terms set forth in the<br>Version 1.0 a correct which is included with those metaside. (2) the | included with those materials, (3)<br>in the Apache Software License,<br>Valan materials, which are subject at |
| [Click the 'Disk Lost'                                            | (builton to see all available volumes and space requirements)                                                                                      | © [accept the License Agreement]                                                                                                    |                                                                                                    |
|                                                                   |                                                                                                    |                                                                                                    |                                                                                                    |
| Disk Cost                                                         | < Back Next> Cancel                                                                                                    | Print < Back                                                                                                    | Next > Cancel                                                                                                  |
|                                                                   |                                                                                                    |                                                                                                    |                                                                                                    |
| Code Composer Studio v                                            | 3.3 Setup                                                                                                    | j∰ Code Composer Studio v8.3 Setup                                                                                                    |                                                                                                    |
| Select Installation Type<br>Select the desired installation type. | BCOMPOSER<br>studio                                                                                                    | Ready to Install Co<br>Studio v3.3                                                                                                    | ode Composer                                                                                                   |
| Typical Ir<br>The most com                                        | nstall<br>mon application features will be installed. This option is                                                                               | Are you ready to have the Code Co                                                                                                    | mposer Studio v3.3 Installation Wizard                                                                         |
| recommended                                                       | For most users.                                                                                                    | begin the install?                                                                                                    |                                                                                                    |
| Deburger                                                          | ar Only Install                                                                                                    | Product: (                                                                                                    | Code Composer Studio v3.3                                                                                      |
| Install the mini                                                  | mum set of components to debug a compiled program. This option is                                                                                  | Install Mode: 1                                                                                                    | fypical                                                                                                    |
| tecommended                                                       | nor auvanceu users only.                                                                                                    | Disk Space Required:                                                                                                    | 995MB                                                                                                    |
| E Custom I                                                        | Install                                                                                                    | Destination Folder: (                                                                                                    | C:\CCStudio_v3.3                                                                                               |
| Customize whi<br>advanced use                                     | ich features will be installed. This option is recommended for<br>ns.                                                                              | Once you have verified the installati                                                                                                    | on options, click the "Install Now"                                                                            |
|                                                                   |                                                                                                    | TEXAS<br>INSTRUMENTS                                                                                                    | dio v3.3.                                                                                                    |
|                                                                   | (Back Next) Cancel                                                                                                    | (Back)                                                                                                    | Install Now Cancel                                                                                             |

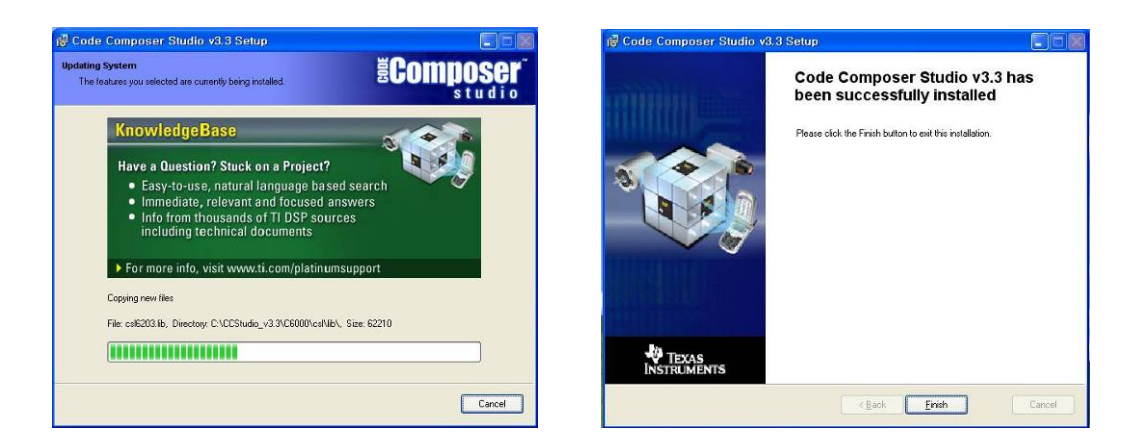

2. 인스톨이 끝나면 아래와 같이 바탕화면에 두개의 아이콘이 생성됩니다.

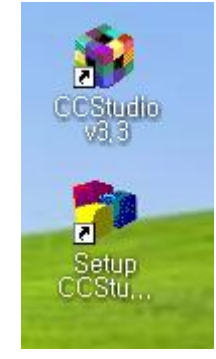

3. 이 모든것이 끝나면 CCS 3.3의 인스톨이 끝나게 됩니다.
이후에 SY-XDS510 Emulator를 사용하기 위해 구입당시 받은 CD나
http://cafe.naver.com/dspnara의 자료실- 에뮬레이터 자료(153번)에서
"For CCS3.3 산니 Setup Program"을 다운받아 압축을 풀어 인스톨
하십시요. 아래는 인스톨되는 화면중 일부 입니다.

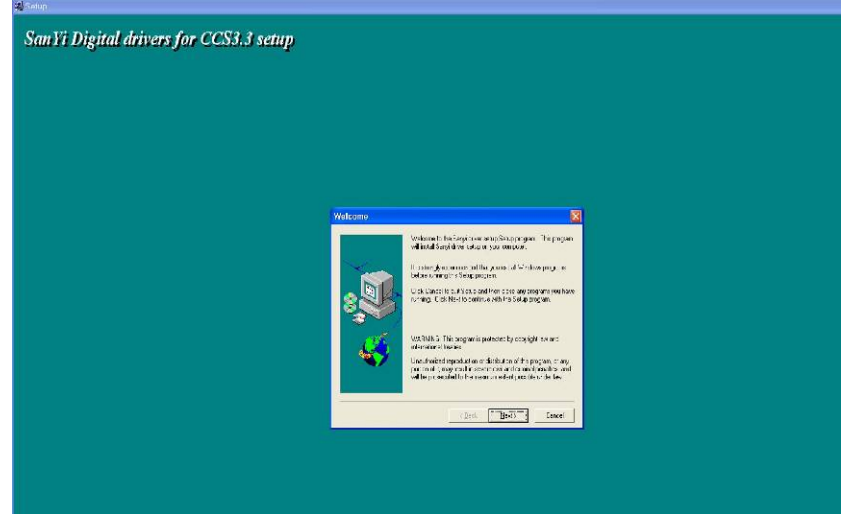

4. 다음 코드콤포저 사용을 위한 Setup을 실행해야 합니다. Setup을 위해 2항 그림중 Setup CCStudio 를 클릭하면 아래와 같은 화면이 나오게 됩니다.

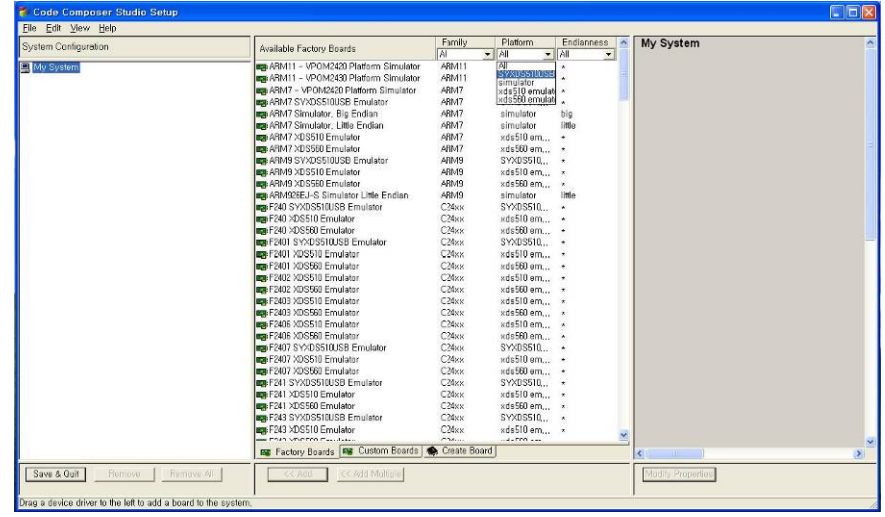

5. 아래 그림에서처럼 Platform 아래에 SYXDS510USB 부분을 선택하면 SY-XDS510이 사용할수 있는 CPU들의 목록이 나타나게 됩니다.

| System Configuration | Aunitable Factory Reards              | Family     | Platform                        | Endianness | My System |   |
|----------------------|---------------------------------------|------------|---------------------------------|------------|-----------|---|
|                      | Available Factory Doards              | All .      | <ul> <li>SYXDS510L -</li> </ul> | All 💌      | _         |   |
| My System            | RM7 SYXDS510USB Emulator              | ABM7       | All                             | z          |           |   |
|                      | RM9 SYXDS510USB Emulator              | ARM9       | simulator                       | *          |           |   |
|                      | F240 SYXDS510USB Emulator             | C24xx      | xds510 emulati                  | ×          |           |   |
|                      | F2401 SYXDS510USB Emulator            | C24xx      | xuscou emulan                   | *          |           |   |
|                      | F2407 SYXDS510USB Emulator            | C24xx      | SYXDS510,                       | *          |           |   |
|                      | F241 SYXDS510USB Emulator             | C24xx      | SYXDS510                        |            |           |   |
|                      | F243 SYXDS510USB Emulator             | C24xx      | SYXDS510,                       | •          |           |   |
|                      | C27XX SYXDS510USB Emulator            | C2/xx      | SYXDS510,                       |            |           |   |
|                      | F28015 SYXDS510USB Emulator           | C28xx      | SYXDS510,                       | •          |           |   |
|                      | F2806 SYXDS510USB Emulator            | С28кя      | SYXDS510,                       | •          |           |   |
|                      | F2810 SVXDS510USB Emulator            | С28кя      | SYXDS510,                       | •          |           |   |
|                      | F2812 SVXDS510USB Emulator            | С28хх      | SYXDS510,                       | •          |           |   |
|                      | F28335 SVXDS510USB Emulator           | С28жя      | SYXDS510,                       | •          |           |   |
|                      | C54CST SYXDS510USB Emulator           | C54CST     | SYXDS510                        | *          |           |   |
|                      | C5402 SYXDS510USB Emulator            | C54xx      | SYXDS510,                       | *          |           |   |
|                      | C5416 SYXDS510USB Emulator            | C54xx      | SYXDS510                        | *          |           |   |
|                      | C5421 SYXDS510USB Emulator            | C54××      | SYXDS510                        | *          |           |   |
|                      | C5502 SYXDS510USB Emulator            | C55xx      | SYXDS510                        | ×          |           |   |
|                      | C5509 SYXDS510USB Emulator            | C55xx      | SYXDS510                        | *          |           |   |
|                      | C5510 V1.X SYXDS510USB Emulator       | C55××      | SYXDS510                        | *          |           |   |
|                      | C5510 v2,× SVXDS510USB Emulator       | С55хх      | SYXDS510                        | *          |           |   |
|                      | C5561 SYXDS510USB Emulator            | С55кх      | SYXDS510                        | *          |           |   |
|                      | C620x SYXDS510USB Emulator            | C62xx      | SYXDS510,                       | *          |           |   |
|                      | C621X SYXDS510USB Emulator            | С62кх      | SYXDS510                        | *          |           |   |
|                      | C6414, 15, 16 Rev 1.0x SYXDS510USB Em | СБ4жж      | SYXDS510,                       |            |           |   |
|                      | C64xx SYXDS510USB Emulator            | С64жж      | SYXDS510,                       |            |           |   |
|                      | C671x SYXDS510USB Emulator            | С67хх      | SYXDS510,                       | *          |           |   |
|                      | C672x SYXDS510USB Emulator            | С67хх      | SYXDS510,                       | *          |           |   |
|                      | 20                                    |            |                                 |            |           |   |
|                      |                                       |            |                                 |            |           |   |
|                      |                                       |            |                                 |            |           |   |
|                      |                                       |            |                                 |            |           |   |
|                      |                                       |            | -                               |            |           |   |
|                      | Factory Boards 🖼 Custom Boards        | create Boa | ra                              |            | <         | > |
|                      |                                       |            |                                 |            |           |   |

만약 위의 화면이 나오지 않거나 Platform 에 SYXDS510이 없으면 4-3. 부 분을 실행하지 않은 것이므로 3항을 참조하십시요. 6. 이제 F2808 사용을 위한 System을 설정해야 하는데 보시는 바와같이 목록에 나와있지 않습니다. 따라서 비슷한 시스템인 "F2812 SYXDS510USB Emulator"을 더블클릭하면 왼쪽 System Configuration 창에 아래와 같이 나타나게 됩니다.

| 🌍 Code Composer                            | Studio Setup                                                       |                        |                                                                                                    |                                                                                                    |   |                                                                                                    |
|--------------------------------------------|--------------------------------------------------------------------|------------------------|----------------------------------------------------------------------------------------------------|----------------------------------------------------------------------------------------------------|---|----------------------------------------------------------------------------------------------------|
| <u>Eile E</u> dit <u>V</u> iew <u>H</u> el | p                                                                  |                        |                                                                                                    | 1                                                                                                    |   |                                                                                                    |
| System Configuration                       |                                                                    |                        | Available Processor Types                                                                                                    | Driver Location                                                                                                    | ^ | F2812 Sanyi_XDS510 Emulator                                                                                                    |
| My System                                  | SSI0 Emisinon<br>Bename<br>Remove<br>Treat As Oppass<br>Properties | F2<br>Del<br>Alt-Enter | TMS 330C2400 TMS 330C2400 TMS 330C200 ARM/11 ARM/3 ARM/3 Cortex/A Cortex/A | C-WCCStudie. v3.3WdriverstWixds24c, dvr<br>C-WCCStudie. v3.3WdriverstWixds27c, dvr<br>C-WCCStudie. v3.3WdriverstWixds27c, dvr<br>C-WCCStudie. v3.3WdriverstWixds51am7. dvr<br>C-WCCStudie. v3.3WdriverstWixds51am7. dvr<br>C-WCCStudie. v3.3WdriverstWixds51aCentex. dvr<br>C-WCCStudie. v3.3WdriverstWixds51aCentex. dvr<br>C-WCCStudie. v3.3WdriverstWixds51aCentex. dvr<br>C-WCCStudie. v3.3WdriverstWixds51aCentex. dvr<br>C-WCCStudie. v3.3WdriverstWixds51aCentex. dvr<br>C-WCCStudie. v3.3WdriverstWixds501aCentex. dvr<br>C-WCCStudie. v3.3WdriverstWixds501aCentex. dvr<br>C-WCCStudie. v3.3WdriverstWixds501aCentex. dvr<br>C-WCCStudie. v3.3WdriverstWixds500.0vr<br>C-WCCStudie. v3.3WdriverstWixds500.0vr<br>C-WCCStudie. v3.3WdriverstWixds500.0vr<br>C-WCCStudie. v3.3WdriverstWixds500.0vr<br>C-WCCStudie. v3.3WdriverstWixds500.0vr<br>C-WCCStudie. v3.3WdriverstWixds500.0vr<br>C-WCCStudie. v3.3WdriverstWixds500.0vr<br>C-WCCStudie. v3.3WdriverstWixds500.0vr | × | Connecton Type:<br>AnginasiDigital XOS5100/98 Emulator<br>Diagnostics Utility<br>None<br>Emulator UP Port<br>The XOS5100/SB is at port 0/240<br>JTAC TCLV Frequency (Mtc)<br>Assume TCLV (Is legisty 10.368/Hz)<br>TMSTDD O Updue Timing:<br>Rising edge allows faster TCLV |
|                                            |                                                                    |                        | ractory boards have cos                                                                                                    | Sour Doards Mar Create Doard                                                                                                    |   |                                                                                                    |
| Save & Quit F                              | Remove Remo                                                        | ve All                 | <c <="" add="" c=""></c>                                                                                                    | Multiple                                                                                                    |   | Modily Properties                                                                                                    |
| Edits the properties of th                 | e selected object,                                                 |                        |                                                                                                    |                                                                                                    |   |                                                                                                    |

7. 설정을 위해 F2812 Sanyi\_XDS510 Emulator"에서 왼쪽 마우스버튼을 클릭하여 Properties 를 선택하면 아래와 같은 화면이 나옵니다.

| 🌮 Code Composer Studio Setup                                    |                                                                                                    |                                                                                                    |                                                                                                    |
|-----------------------------------------------------------------|----------------------------------------------------------------------------------------------------|----------------------------------------------------------------------------------------------------|----------------------------------------------------------------------------------------------------|
| Ble Edit View Help<br>System Configuration                      | Available Processor Types                                                                                    | Driver Location                                                                                                    | F2812 Sanyi_XDS510 Emulator                                                                                |
| My System     Gravity Structure     My System     TMSS20C2800.0 | TMS 320C 2400<br>TMS 320C 2700<br>TMS 320C 2700<br>ARM 11<br>ARM 7<br>ARM 7<br>ARM 9                         | C-WCCStudio.v3.3Wdrivers/Wixds24x.dvr<br>C-WCCStudio.v3.3Wdrivers/Wixds22k.dvr<br>C-WCCStudio.v3.3Wdrivers/Wixds22k.dvr<br>C-WCCStudio.v3.3Wdrivers/Wixds2510am11.dvr<br>C-WCCStudio.v3.3Wdrivers/Wixds510am7.dvr<br>C-WCCStudio.v3.3Wdrivers/Wixds510am7.dvr | Connection Type:<br>Angha (Digital XDS510USB Emulator<br>Diagnostics Utility<br>None<br>Emulator I/O Port: |
|                                                                 | Connection Properties                                                                                        |                                                                                                    | TO K Stranger and the                                                                                      |
|                                                                 | Connection Name & Data File                                                                                  | Connection Properties                                                                                                    | Assume TCLK is legacy 10.368MHz                                                                            |
|                                                                 | Connection <b>Ficture San</b>                                                                                | (AnghaiDigital XDS510USB<br>Emulator)                                                                                                    | S/TDO Output Timing:<br>Rising edge allows faster TCLK                                                     |
|                                                                 | Auto-gene<br>Configuration C:WCCStu<br>File:                                                                 | rate board data file with extra configuration file 🗾<br>dio_v3.3%ccWbinWSanyi.ctgBrowse                                                                                                    | -                                                                                                    |
|                                                                 | Diagnostic<br>Utility:<br>Diagnostic<br>Arguments:                                                           | Brawse                                                                                                    |                                                                                                    |
|                                                                 |                                                                                                    | Next> 취소                                                                                                    |                                                                                                    |
|                                                                 | TMS320VC5509     TMS320VC5510     TMS320C5510     TMS320C555     TMS320C6455     TMS320C6455     TMS320C6455 |                                                                                                    |                                                                                                    |
| Save & Quit Remove Remove All                                   | Cus Pactory Boards   Cus                                                                                     | stom Board  <br>Multiple                                                                                                    | Modity Properties                                                                                          |
| prag a device to the left to add to the currently-select        | ted board,                                                                                                   |                                                                                                    | 1                                                                                                    |

8. Connection Name 을 F2808 ... 으로 바꾸고 다음을 누르면 아래 화면이 나오고 Finish를 선택하면 다시 4-6 화면이 나오게 됩니다.

| Code Composer Studio Setup                                                                    |                                                                                                    |                                                                                                    | -                                                                                                    |   |
|-----------------------------------------------------------------------------------------------|----------------------------------------------------------------------------------------------------|----------------------------------------------------------------------------------------------------|----------------------------------------------------------------------------------------------------|---|
| System Collegeration<br>W System<br>M System<br>System<br>TMSS20C2800.0                       | Available Processor Types<br>TMS320C2400<br>TMS320C2700<br>TMS320C2800<br>ARM11<br>ARM17<br>ARM9                                                                                                    | Driver Location<br>C:WCCStudio_V3.3Wdrivers\Wixds24x.dvr<br>C:WCCStudio_V3.3Wdrivers\Wixds27x.dvr<br>C:WCCStudio_V3.3Wdrivers\Wixds27k.dvr<br>C:WCCStudio_V3.3Wdrivers\Wixds510arm11.dvr<br>C:WCCStudio_V3.3Wdrivers\Wixds510arm17.dvr<br>C:WCCStudio_V3.3Wdrivers\Wixds510arm1.dvr | F2812 Sanyi_XDS510 Emulator<br>Connection Type:<br>AnghaiOidtal XDS510U88 Emulator<br>Diagnostics Utility<br>None<br>Emulator I/O Port            | ~ |
|                                                                                               | Connection Properties<br>Connection Name & Data File<br>Property<br>Envisor 10 Port<br>JTAS TCLK Frequency (MH2)<br>TMS/TDD Output Timing<br>Change property value as no                                                                                                    | Connection Properties  <br>Value<br>The XDS510USB is at port 0x240<br>Assume TCLK is legacy 10.388H4;<br>Rising edge allows faster TCLK<br>eccessary in the right column,                                                                                                    | A Sume Tockis leaden to 240<br>A TCLK Frequency (MH4)<br>Assume TCLK is legacy 10 360MHz<br>STDO Output Timing:<br>Rising edge allows faster TCLK |   |
| Save & Oult Remove Remove All<br>Drag a device to the left to add to the currently-selected b | TMS320VC5509 TMS320VC5509 TMS320VC550 TMS320C55VC TMS320C6455 TMS320C6455 TMS320C6455 TMS320C6455 C4455 C445 C4455 C4455 C4455 C4455 C4455 C4455 C4455 C4455 C4455 C4455 C4455 C4455 C4455 C4455 C4455 C4455 C4455 C4455 C4455 C4455 C4455 C4455 C4455 C4455 C4455 C4455 C4455 C4455 C4455 C4455 C4455 C4455 C4455 C4455 C4455 C4455 C4455 C4455 C4455 C445 C4455 C445 C445 C45 C | Finish \$12<br>stom Boards Create Board<br>Motifical                                                                                                    | Modity Properties                                                                                                    | × |

9. 그 다음 F2808을 사용하기 위해 아래와 같이 화면에서 TMS320C2800\_0 부분 에서 오른쪽 마우스 버튼을 눌러 Properties를 선택합니다.

| Code Composer Studio Setup                                                                               |                        |                                       |                                                                                                    |
|----------------------------------------------------------------------------------------------------|------------------------|---------------------------------------|----------------------------------------------------------------------------------------------------|
| System Configuration                                                                                     | Current Proccesor Type | Driver Location                       | TMS320C2800_0                                                                                                    |
| My System<br>PORT Savy LXDS310 Emulator<br>MMS300 Example<br>Treat As Bypase,<br>Properties,<br>At+Enter | TMS2002800             | C:WCCStudio_v6.3WdriversWtord628k.dvr | Device Type:<br>CPU<br>GEL, Fler:<br>CRCCSNuclo_v3.SectgeN2812.gol<br>Master/Slave:<br>NA.<br>Startup Mode:<br>Stop-mode |
| Save & Quit Remove Remove All                                                                            | Add Add Add            | d Multiple                            | Modify Properties                                                                                                    |

10. 아래와 같이 "Processor Properties" 창이 열리면 GEL File : 부분의 오른쪽 빨간색 표시부분을 클릭하여 F2808.gel 화일을 선택합니다.
(이 부분은 대단히 중요하며 만약 "F2812.GEL"로 그냥 둔 경우 프로그램 다운로드 실행에서 원하는 결과를 얻지 못할 수 있습니다.)

| F 14                                                                                                    |                                                                                                    |                                                                                                    |                                                                                      |   |
|----------------------------------------------------------------------------------------------------|----------------------------------------------------------------------------------------------------|----------------------------------------------------------------------------------------------------|--------------------------------------------------------------------------------------|---|
| 🜮 Code Composer Studio Setup                                                                                                    |                                                                                                    |                                                                                                    |                                                                                      |   |
| Eile Edit View Help                                                                                                    |                                                                                                    |                                                                                                    |                                                                                      |   |
| System Configuration                                                                                                    | Current Proccesor Type                                                                                                    | Driver Location                                                                                     | TMS320C2800_0                                                                        | ^ |
| My System     Rev 2888 Sanyl_X0S510 Emulator     My Signal Control Contro | TMS 320C 2800                                                                                                    | C:\CCStudio_v3.3\drivers\tixds28x,dvr                                                               | Device Type:<br>CPU<br>GEL File:<br>CNCCStudio_v3.3icctget#2812 get<br>Mactor/State: |   |
|                                                                                                    | Processor Pro                                                                                                    | aerties                                                                                             | NA NA                                                                                |   |
|                                                                                                    | Property<br>GEL File<br>Master/Slave<br>Startup Mode                                                                                                    | Value           Value           Extrictions valiticative/1/2012.pg           N/A           Stopmode | Startup Mode:<br>Stop-mode                                                           |   |
|                                                                                                    | Change propert<br>Summary                                                                                                    | y value as necessary in the right column,                                                           |                                                                                      |   |
|                                                                                                    |                                                                                                    | OK Cancel                                                                                           |                                                                                      |   |
| Save & OuitRemoveRemove All                                                                                                    | Factory Boards   Factory Boards   Factor | istom Boards 🐟 Create Board 🛛                                                                       | Modify Properties                                                                    | × |
| Select the sustem node to add a new board to the s                                                                                                    | l<br>ustem configuration                                                                                                    |                                                                                                    | 1                                                                                    |   |

11.F2808 사용을 위한 모든 설정이 끝났으며 아래 화면에서처럼 오른쪽 TMS320C2800\_0 부분의 GEL File : 에 f2808이 표시되어 있으면 정상입니 다.

| 🐉 Code Composer Studio Setup                                           |                        |                                       |                                                                                                    |  |
|------------------------------------------------------------------------|------------------------|---------------------------------------|----------------------------------------------------------------------------------------------------|--|
| Eile Edit View Help                                                    | 0.001                  |                                       |                                                                                                    |  |
| System Configuration                                                   | Current Proccesor Type | Driver Location                       | TMS320C2800_0                                                                                              |  |
| My System<br>F208 SanyL20510 Emulator<br>Missourceutuu                 | ► TMS20C2800           | CrWCCStudio_v3.9WdriversWtixds28k.dvr | Device Type:<br>CPU<br>CPU<br>CCCStudio_v3/StickgeTP2008.pet<br>MaterSlave:<br>Nature<br>Startup Mode:<br> |  |
|                                                                        | Factory Boards Fig Cu  | istom Boards 🐟 Create Board           |                                                                                                    |  |
| Save & Quit Remove Remove All                                          | Add << Add             | Multiple                              | Modify Properties                                                                                          |  |
| Select the system node to add a new board to the system configuration. |                        |                                       |                                                                                                    |  |

12.File-Save를 한 후에 Code Composer 실행을 위해서

"File - Code Composer Studio"를 선택하면 아래 화면처럼 비로소 CCS3.3 이 실행됩니다.

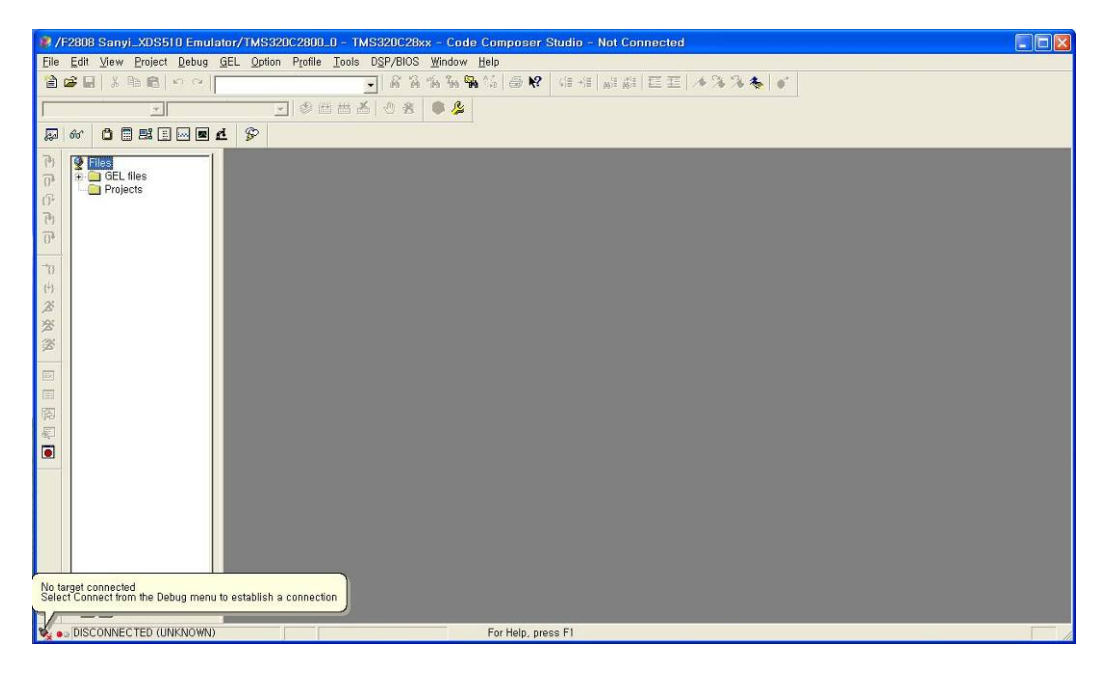

이 상태는 외부의 에뮬레이터나 타겟보드와는 연결되지 않은 상태입니다

13.SY-XDS510 에뮬레이터, 그리고 그와 연결된 타겟 보드와 연결코저 할 경우 아래 화면처럼 Debug-Connect 나 Alt-C 키를 누릅니다.

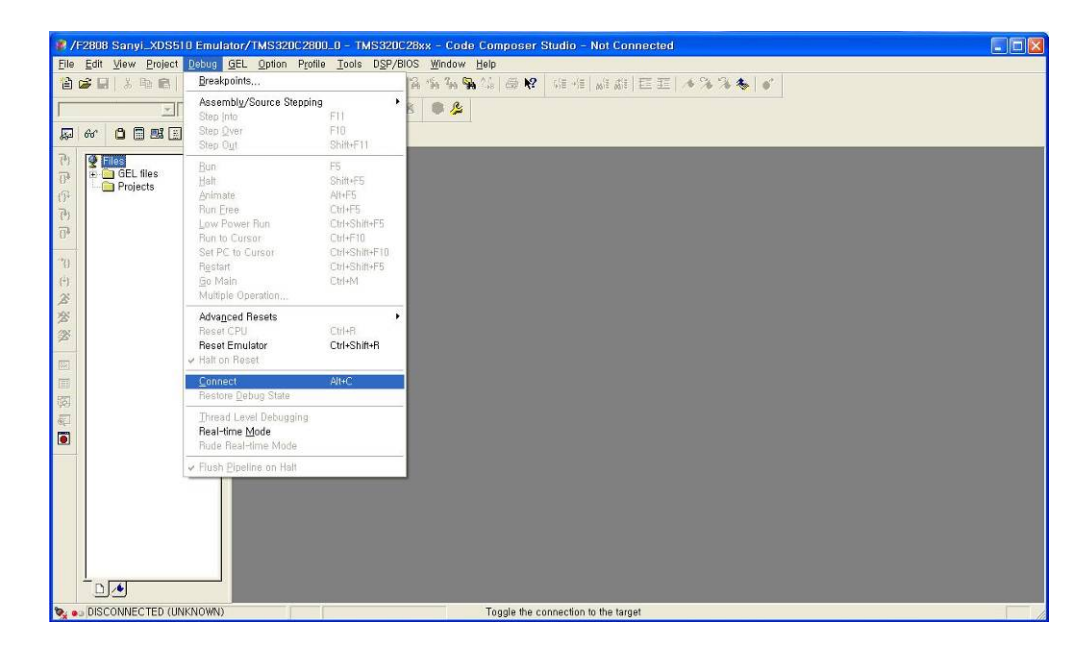

14.아래 화면은 에뮬레이터와 연결되어 표시되는 화면입니다.

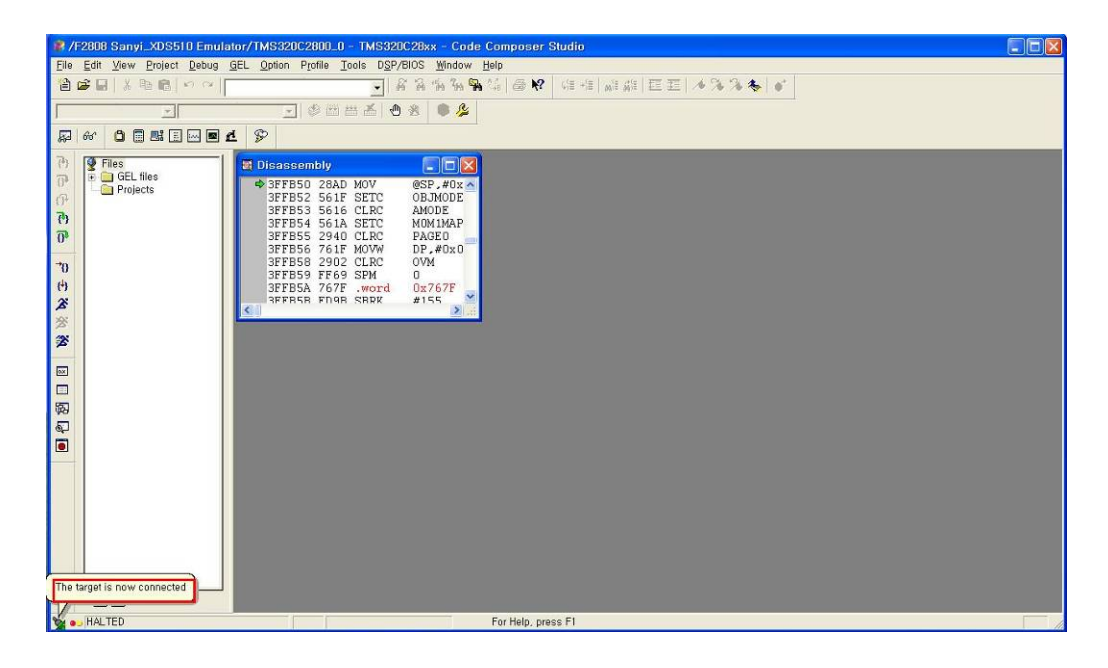

- 그림에서 처럼 어셈블리 창이 나오고 화면의 왼쪽 아래 부분은 "The Target is now connected"라고 나오고 상태는 HALT 상태로 되어 있습니다. 이러면 에뮬레이터 타겟보드 그리고 CCS 3.3까지 모든 준비가 다 된 상태 입니다.
- 15. 화면이 위에서 처럼 나오지 않고 아래처럼 나온다면 화면 아래를 참고하십시요!

| 2/F2808 Sanyl_XOS510 Emulator/TMS320C2800.0 - TMS320C28xx - Code Composer Studio - Not Connected<br>En Edit Yew Epipet Debug GEL Option Profile Ioels 05/P805 Window Hete<br>日本語 第一日本語 2000 日本語 2000 日本語 2000日本語 2000日本語 |       |
|----------------------------------------------------------------------------------------------------|-------|
| Image: Section of the section of the section of th                                  |       |
| Error connecting to the target: Error 0x80000240/-121 Fatal Error during: Initialization, OCS, This error was generated by TI's USCI                                                                                                    | F c • |

만약 위와 같은 메세지가 나온다면 아래의 문제중에 한가지 혹은 두가지 이상 일 것입니다.

1) <u>4-3. 항에서처럼 For CCS3.3 산니 Setup Program 을 인스톨하지 않은경우</u>

- 2) SY-XDS510과 물리적으로 연결되지 않은 경우.
- 3) Target 보드가 정상적으로 작동하지 않는 경우.
- 4) <u>SY-XDS510과 Target 보드가 연결되어 있지않은 경우.</u>
- 5) Target 보드의 DSP를 Setup에서 잘못 지정한 경우.
- 6) 기타 PC의 USB 포트나 Emulator에 문제가 있는 경우.
- 16. 이제는 준비가 되었으므로 준비된 예제를 불러서 프로그램을 실행시켜 보겠습니다. 아래는 준비된 예제 중 ADC에 대한 예제를 불러들이는 화면입니다. 블러들이는 방법은 "Project-Open" 메뉴에서 불러들입니다. 이 예제는 DSP나라 카페나 구입당시 안에 동봉된 CD에 있습니다.

| Bit Mew Polet Debug GL Option Politi Joes DEPAIDS Window Heto         Bit A Ball or of the A Ball of the A Ball o                                               | 🥙/F2806 Sanyi_XDS510 Emulator/TMS320C2800_0 - TMS320C28xx - Code Composer Studio                                                                                                    |
|----------------------------------------------------------------------------------------------------|----------------------------------------------------------------------------------------------------|
| Image: Section of the section of the section of th                     | Elle Edit View Project Debug GEL Option Profile Tools DSP/BIOS Window Help                                                                                                    |
| Image: Second and Second and Seco | ●●■  ◇●●  ◇●                                                                                                    |
| P Of     P     P     P     P     P     P     P     P     P     P     P     P     P     P     P     P     P     P     P     P     P     P     P     P     P     P     P     P     P     P     P     P     P     P     P     P     P     P     P     P     P     P     P     P     P     P     P     P <td></td>                                                                                                    |                                                                                                    |
| Projects     Projects                                                                                                    |                                                                                                    |
|                                                                                                    | Projects     Projects     Projects |
| We HALTED For Help, press F1                                                                                                    | w e (HALTED For Help, press F1                                                                                                    |

17. 아래 화면은 예제를 불러들인 후의 상태 입니다. 화면의 빨간색 사각형에서 보는것 처럼 AD.pit가 Project에 들어와 있음을 알수 있습니다.

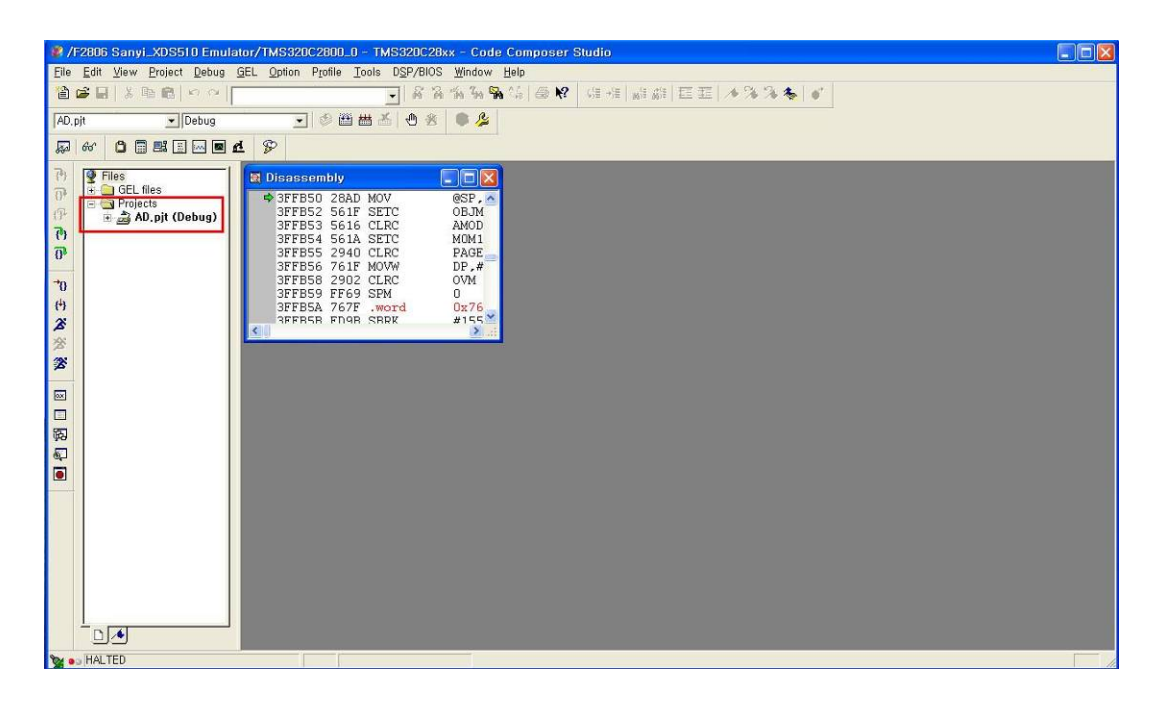

18. AD.pjt 부분을 펼쳐서 보면 Include Library Source 등이 있습니다. 이들 중 메인이 있는 EX\_ADC.c 를 더블클릭하면 아래 화면처럼 나옵니다.

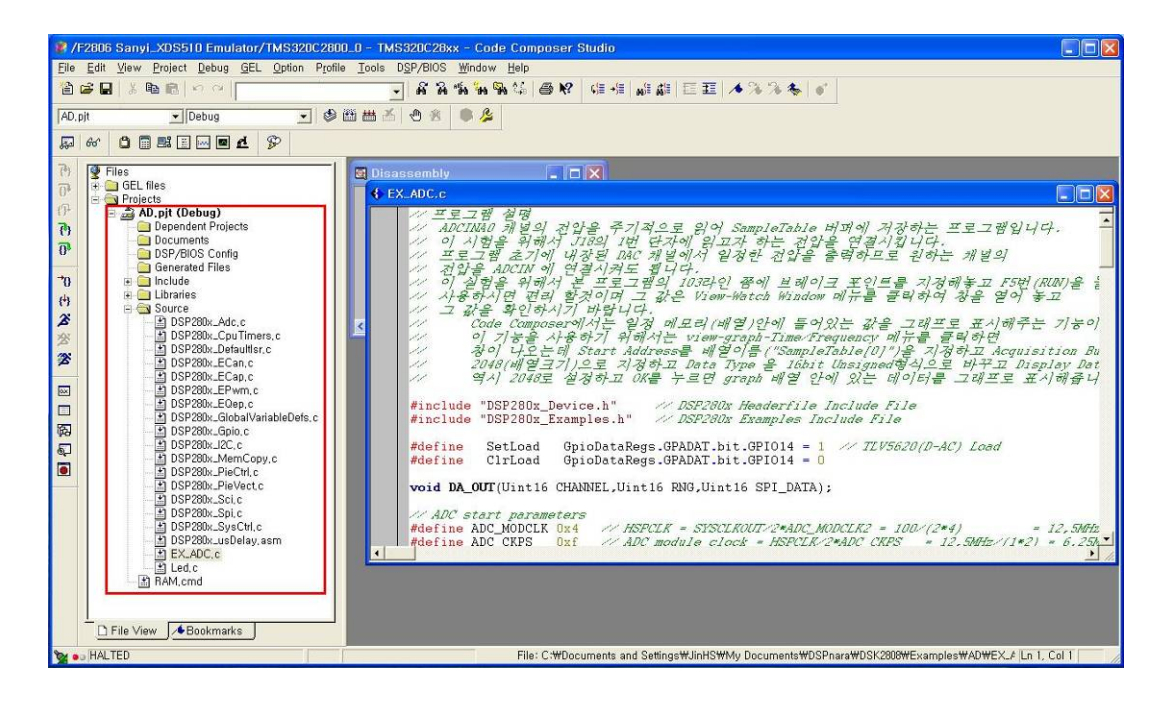

19. 이제 프로젝트를 읽어왔으며 그 프로젝트 소스를 확인까지 하였습니다.
 앞으로 남은것은 이것을 컴파일-링크하여 연결된 에물레이터를 통해
 타겟보드에 로드하고 그것을 실행해 보는 것이 남았습니다.
 그전에 먼저 해야 할일이 있는데 컴파일-링크 후에 자동으로 타겟보드에
 프로그램을 로드시키는 옵션을 설정해야 합니다.

이것은 Option-Customize 안의 Program/Project/CIO 탭을 누르면 아래와 같은 화면이 나오게 되는데 빨간색 표시에서 처럼 Load Program After Build 부분을 체크하면 Program Build 후에 자동으로 결과물을 로드시키게 됩니다.

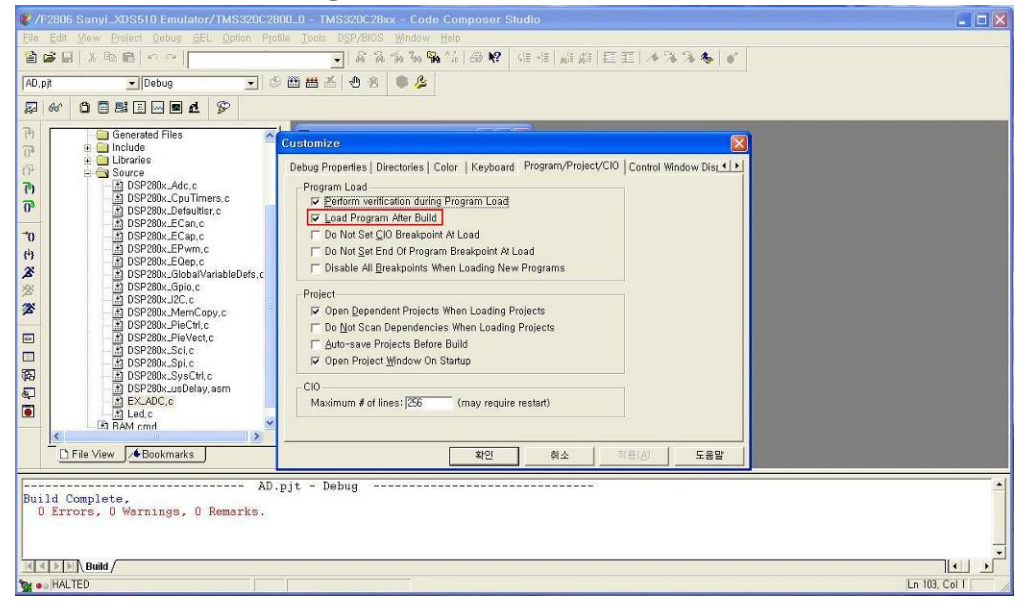

20. 이제는 컴파일을 위해 Project-Build 를 선택하거나 F7키를 누르면 컴파일이 끝나고 Error가 없으면 아래화면처럼 왼쪽 위에 작은 창이 나타나 타겟보드에 프로그램을 로드합니다. 작은창은 로드후에 자동으로 없어집니다. 그후에 아래에서 보는 것처럼 C 소스부분 main() 아래 부분에 노란색 화살표와 함께 명령을 기다리는것을 볼수 있는데 만약 이것이 되지 않고 Disassembly창 에 나타난다면 Option-Customize 에 Debug Properties 부분에 Perform Go

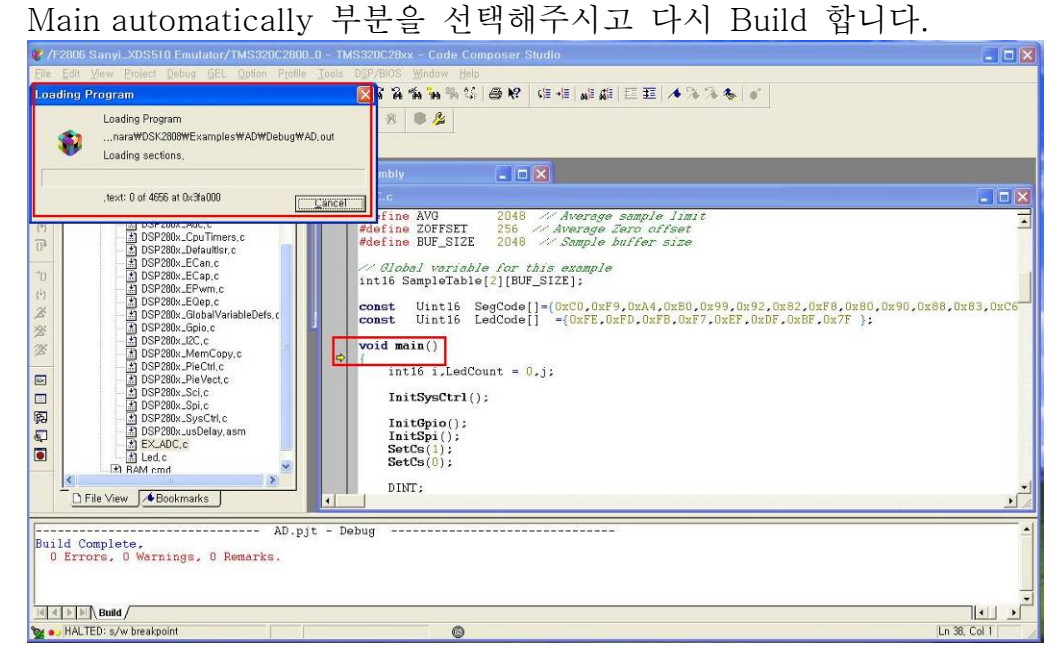

21. 이것으로써 아주 기본적이고 꼭 필요한 것만 안내해드렸습니다.
이것을 기본삼고 나머지는 메뉴얼보고 연구하시면 그다지 어렵지 않게 TI DSP TMS320F2808을 사용할수 있을 것입니다.
마지막으로 아래 화면은 AD 입력을 받아 그래프를 화면에 출력하는 예제입니다. 그래프를 화면에 출력하는 방법은 예제 소스 윗부분에 안내되어 있습니다. 감사합니다.

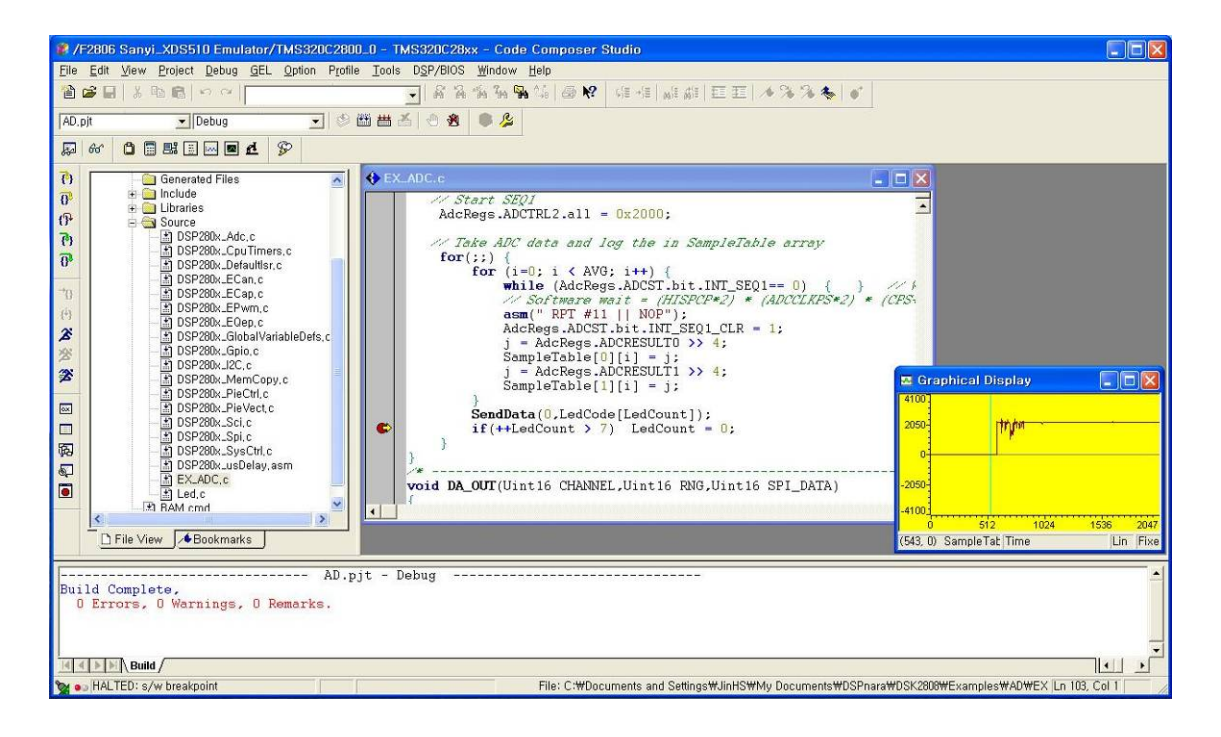